## Instalação do FortiClientSSLVPN MAC OS

Acesse o site <u>http://fei.edu.br/vpn</u> faça o download do cliente para MAC OS "*FortiClient\_OnlineInstaller.dmg*" extraia e execute o arquivo

| ACESSO REMOTO (VPN)                                                              |                                                                                                |  |  |  |
|----------------------------------------------------------------------------------|------------------------------------------------------------------------------------------------|--|--|--|
| ases de dados (Biblio                                                            | eca): O método mais indicado para acesso às bases de dados da Biblioteca é pela interface Web. |  |  |  |
| roblemas com acesso à                                                            | CAPES: Access Denied                                                                           |  |  |  |
| Outros métodos de ace                                                            | so à VPN (também indicado para <u>acesso à área de rede Cadis</u> ):                           |  |  |  |
| aça o download do arqu                                                           | vo do client completo para Windows ou WAC ou Linux e execute-o.                                |  |  |  |
| Procedimento de instalaç<br>Procedimento de instalaç<br>Procedimento de instalaç | la do climit complete (Windows)<br>la do climit (Linard<br>la do climit (McCUS)                |  |  |  |
|                                                                                  |                                                                                                |  |  |  |

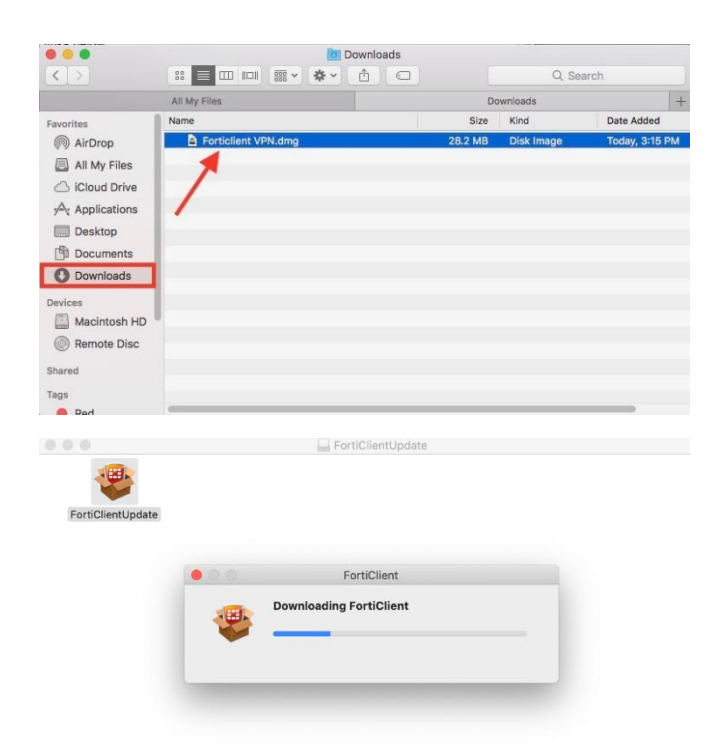

## Clique em instalar.

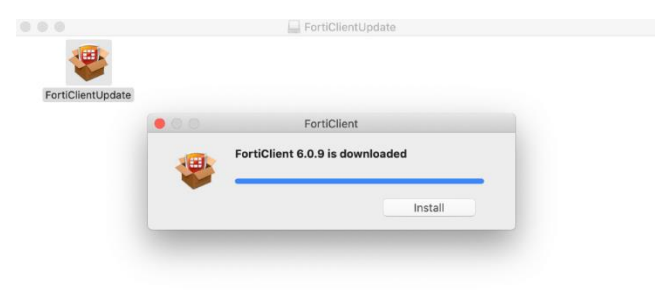

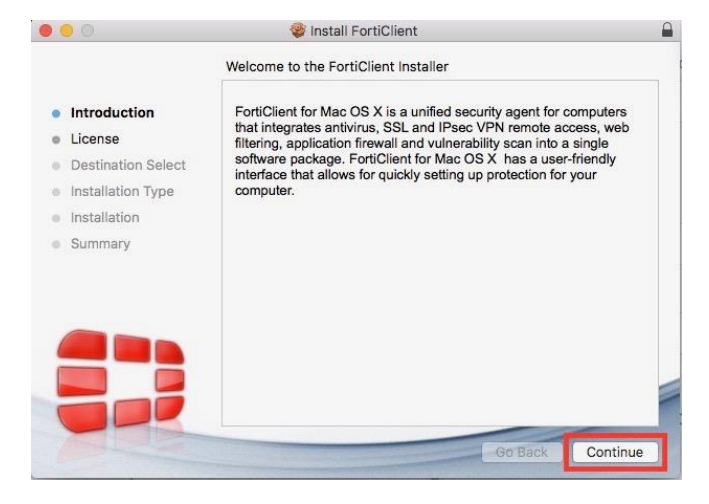

## Clique em Concordar.

| 000                     |                                    | ę                                                                                                    | Install FortiClien                                                                                                    | t                                                                                                    |                                                                                                    |                                                                                                    |    |
|-------------------------|------------------------------------|----------------------------------------------------------------------------------------------------|----------------------------------------------------------------------------------------------------|----------------------------------------------------------------------------------------------------|----------------------------------------------------------------------------------------------------|----------------------------------------------------------------------------------------------------|----|
|                         | To continue ins<br>the software li | stalling the s<br>cense agree                                                                                                    | software you mu<br>ment.                                                                                                    | st agree to the t                                                                                                    | erms of                                                                                                    | -                                                                                                    |    |
| Intr                    | Click Agree to a                   | ontinue or c                                                                                                    | lick Disagree to ca                                                                                                    | ancel the installa                                                                                                    | tion and                                                                                                    | _                                                                                                    |    |
| • Lic                   | quit the Installe                  | r.                                                                                                    |                                                                                                    |                                                                                                    |                                                                                                    |                                                                                                    |    |
| • De                    |                                    |                                                                                                    |                                                                                                    |                                                                                                    |                                                                                                    |                                                                                                    |    |
| o Ins                   | Read License                       |                                                                                                    |                                                                                                    | Disagree                                                                                                    | Agre                                                                                                    |                                                                                                    |    |
| <ul> <li>Ins</li> </ul> | Incode Electrice                   | -                                                                                                    |                                                                                                    | Disagree                                                                                                    | Agree                                                                                                    |                                                                                                    |    |
|                         |                                    | Product Lic<br>The parties to<br>have purchase<br>Limited (each<br>FOLLOWING I<br>USE OF FORT<br>HARDWARE A<br>THEREIN BY I<br>FORTINET (TO<br>YOU OF THEI<br>BOUND BY AN<br>ORDER, RELE<br>OR OTHER W | ense Agreement<br>this agreement are you,<br>d your Product within th<br>d your Product within th<br>d your Product within th<br>defred to herein as "Fo<br>EGAL AGREEMENT (I<br>INET PRODUCT(5) AN<br>INET PRODUCT(5) AN<br>INET PRODUCT(5)<br>ORTINET, AND STANL<br>SORTHER, THE 'PROD<br>SORTHER, THE 'PROD<br>SORTHAL AND STANL<br>SORTHAL AND STANL | the end customer, and e Americas, Fortinet, Ir<br>of the Americas, Fortinet, Ir<br>of the Americas, Fortinet<br>(THE OR THIS "AGREE<br>S, SOFTWARE AND FI<br>SALONE SOFTWARE<br>UIGTS") CONSTITUTE<br>OREMENT. FORTIN<br>R CONFLICTING PRC<br>ORMENTED AND<br>COMMUNICATION UNA | either (i) whi<br>cc., or (ii) whi<br>at Singapore<br>EAD THE<br>MENT" OR "<br>ERETO, INCL<br>IRMWARE IN<br>PRODUCTS<br>IS ACCEPTA<br>ET SHALL N<br>VISIONS IN<br>CORRESPOR<br>ESS EXPRE | are you<br>are you<br>Private<br>EULA").<br>UDING<br>CLUDED<br>SOLD BY<br>NCE BY<br>OT BE<br>ANY<br>NDENCE<br>SSLY |    |
| 0                       |                                    | Print                                                                                                    | Save                                                                                                    | Go                                                                                                    | Back                                                                                                    | Continu                                                                                                    | ue |

## Clique Instalar.

| 000                                                                                                    | 🈻 Install FortiC                                                                                              | lient                                                                                                    |                      |
|----------------------------------------------------------------------------------------------------|----------------------------------------------------------------------------------------------------|----------------------------------------------------------------------------------------------------|----------------------|
|                                                                                                    | Standard Install on "Macin                                                                                    | ntosh HD"                                                                                                   |                      |
| <ul> <li>Introduction</li> <li>License</li> <li>Destination Select</li> <li>Installation Type</li> <li>Installation</li> <li>Summary</li> </ul> | This will take 58.7 MB o<br>Click Install to perform<br>for all users of this con<br>able to use this softwar | of space on your computer.<br>a standard installation of this so<br>puter. All users of this compute<br>re. | vftware<br>r will be |
|                                                                                                    |                                                                                                    |                                                                                                    |                      |
|                                                                                                    | Customize                                                                                                    | Go Back                                                                                                    | Install              |

Clique em continuar.

### Procedimento de Instalação do FortiClient - MAC OS

#### Entre com as credenciais de acesso do Mac.

I FortiClient

# **FortiClient** For Mac OS X

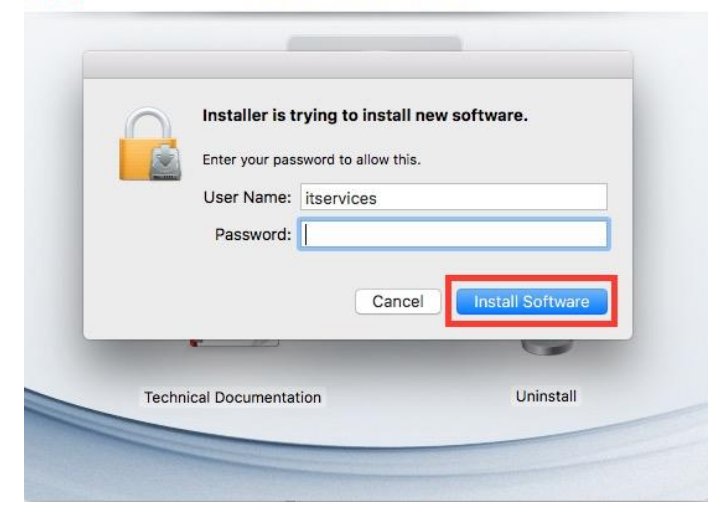

Após entrar com as credenciais, permita as atividades de rede no MAC.

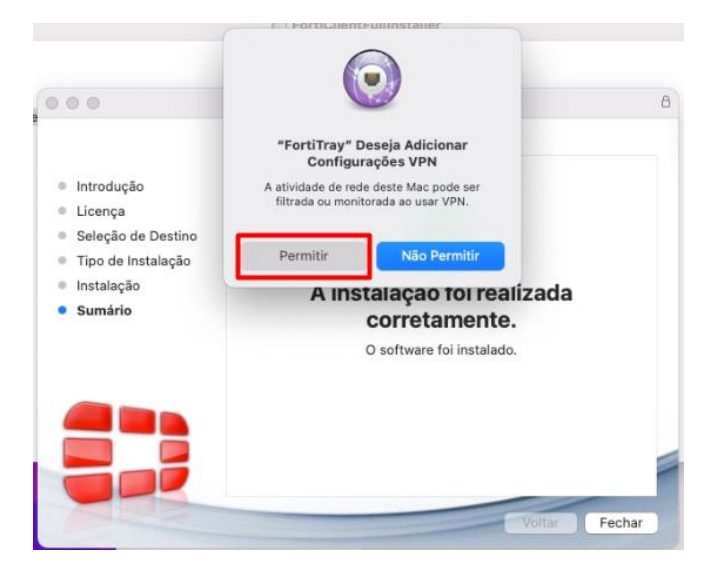

Clique em Fechar.

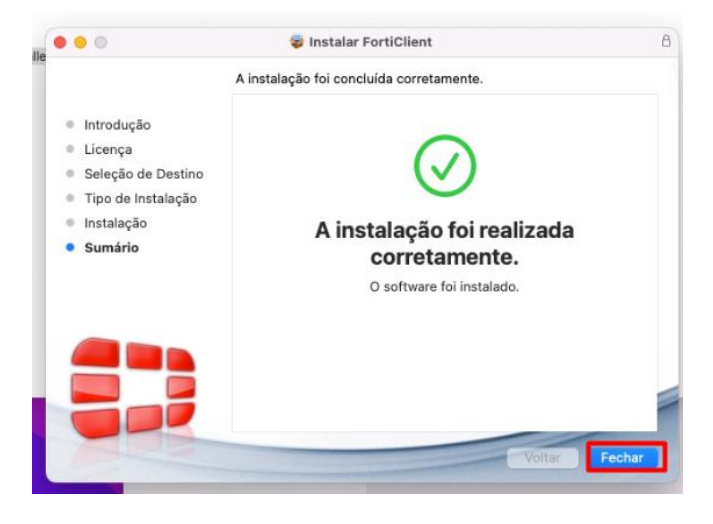

## Configurando a Conexão VPN FEI

No rodapé do MAC, localize o FortClient e selecione **Open FortClient Console** 

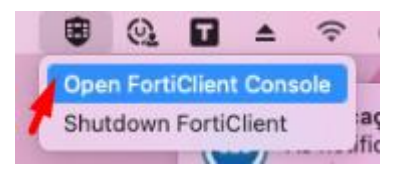

Se caso solicitar permissão, escolha OK.

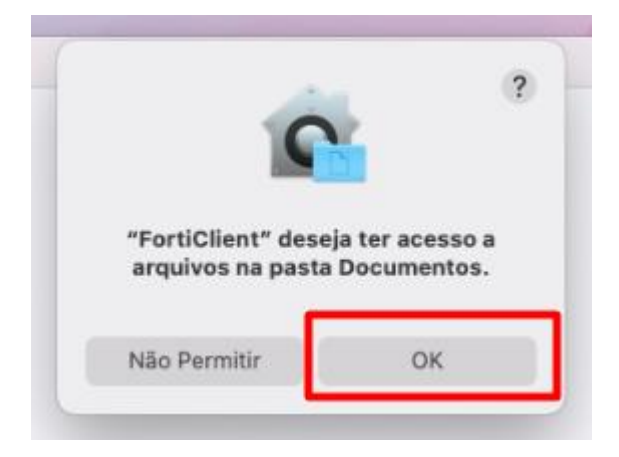

## Clique em Acesso Remoto e após em configurar VPN.

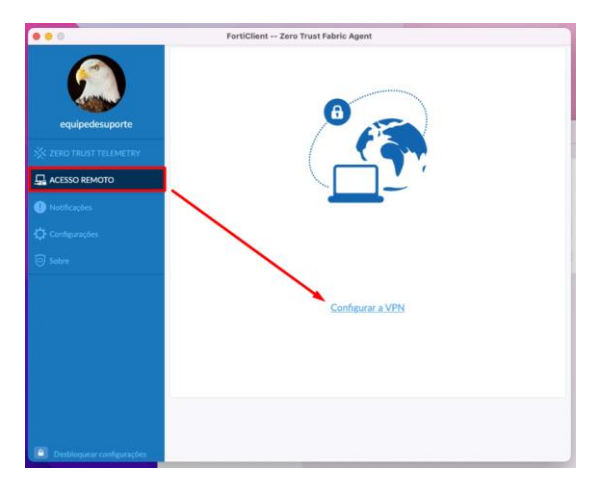

Preencha as informações conforme a tela abaixo e clique em salvar e após em conectar.

|                 | FortiClient                  | Zero Trust Fabric Agent                                              |          |
|-----------------|------------------------------|----------------------------------------------------------------------|----------|
|                 | Nova conexão VP<br>VPN       | N SSEAVYN VPH Princ XML                                              | <u> </u> |
| equipedesuporte | Nome da Conexão<br>Descrição | VPN FEI                                                              |          |
|                 | Gateway Remoto               | vpn.fei.edu.br                                                       | ж        |
| ACESSO REMOTO   |                              | Porta customizada 10/443  Enable Single Sign On (SSO) for VPN Tunnel |          |
|                 | Certificado do Cliente       | Nenhum                                                               |          |
|                 | Autenticação                 | O Prompt no login 🔿 Salvar login                                     |          |
|                 |                              | Cancelar Solvar                                                      |          |
|                 |                              |                                                                      |          |

## Procedimento de Instalação do FortiClient - MAC OS

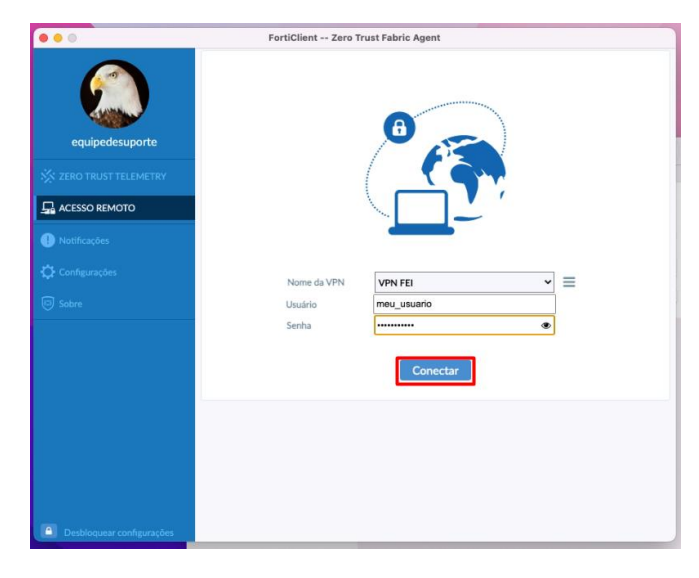

Se houver necessidade de permissões de segurança, selecione **open security....** libere o acesso com o usuário do MAC e clique em permitir

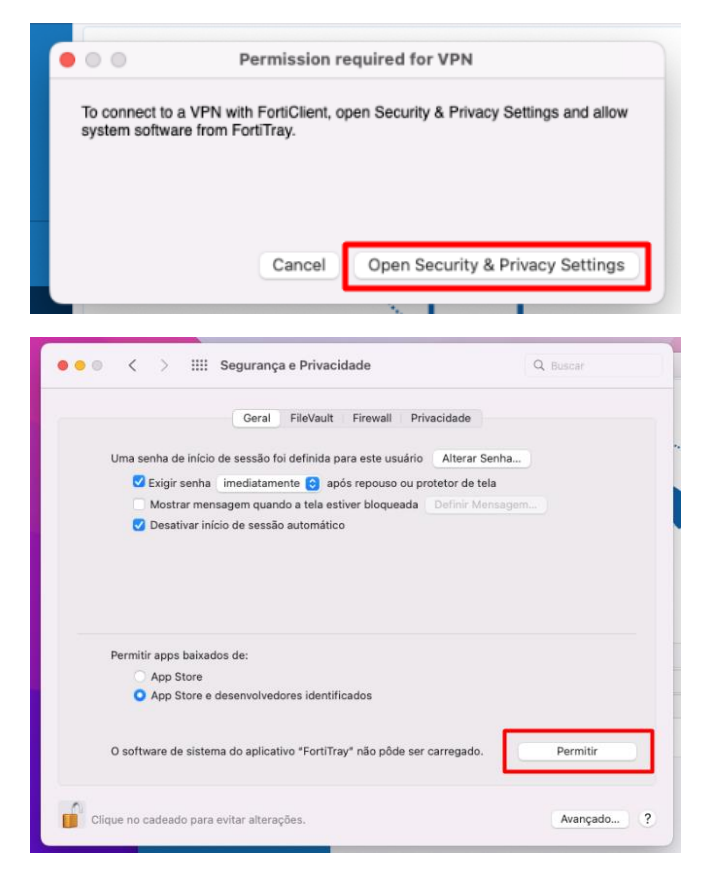

Após as configurações de segurança clique em conectar

| • • •                     | FortiClient Zero T | rust Fabric Agent |
|---------------------------|--------------------|-------------------|
| equipedesuporte           |                    | 0                 |
|                           |                    |                   |
| () Notificações           |                    |                   |
| 🗘 Configurações           | Nome da VPN        | VPN FEI 🗸         |
| 😇 Sobre                   | Usuário            | meu_usuario       |
|                           | Senha              | •••••             |
|                           |                    | Conectar          |
|                           |                    |                   |
|                           |                    |                   |
|                           |                    |                   |
|                           |                    |                   |
| Desbloquear configurações |                    |                   |

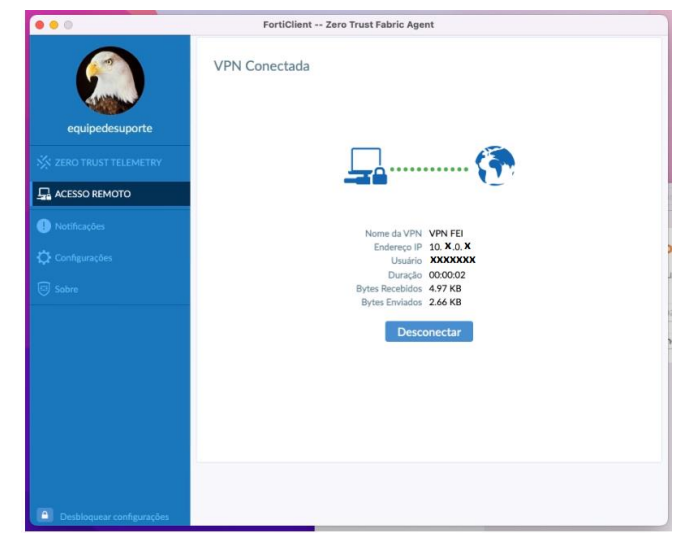

A partir deste momento, sua conexão com a rede da FEI já foi estabelecida, você pode então acessar as bases de dados da Biblioteca através do link: <u>http://portal.fei.edu.br/pt-</u>

<u>BR/servicos/biblioteca2/biblioteca\_online/Paginas/b</u> <u>ases\_de\_dados.aspx</u> ou pelo <u>Portal da FEI</u>, na área da Biblioteca.

Após concluir o uso, não se esqueça de encerrar sua sessão, com duplo clique no ícone do FortiClient em sua Barra de Tarefas e clicando em "Desconectar":